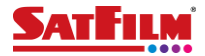

## Ręczny wybór operatora sieci komórkowej w telefonie z systemem Android.

W Polsce domyślnie wybranym operatorem powinien być Plus. Jeżeli wybrany jest inny operator, usługi nie będą działać.

Warunkiem korzystania z Internetu i prowadzenia rozmów podczas pobytu za granicą jest połączenie z siecią operatora, z którym współpracuje SAT FILM. Lista operatorów współpracujących z SAT FILM w danym kraju, oraz zakres usług dostępna jest pod adresem: <u>https://satfilm.pl/telefon/telefonia-komorkowa</u>.

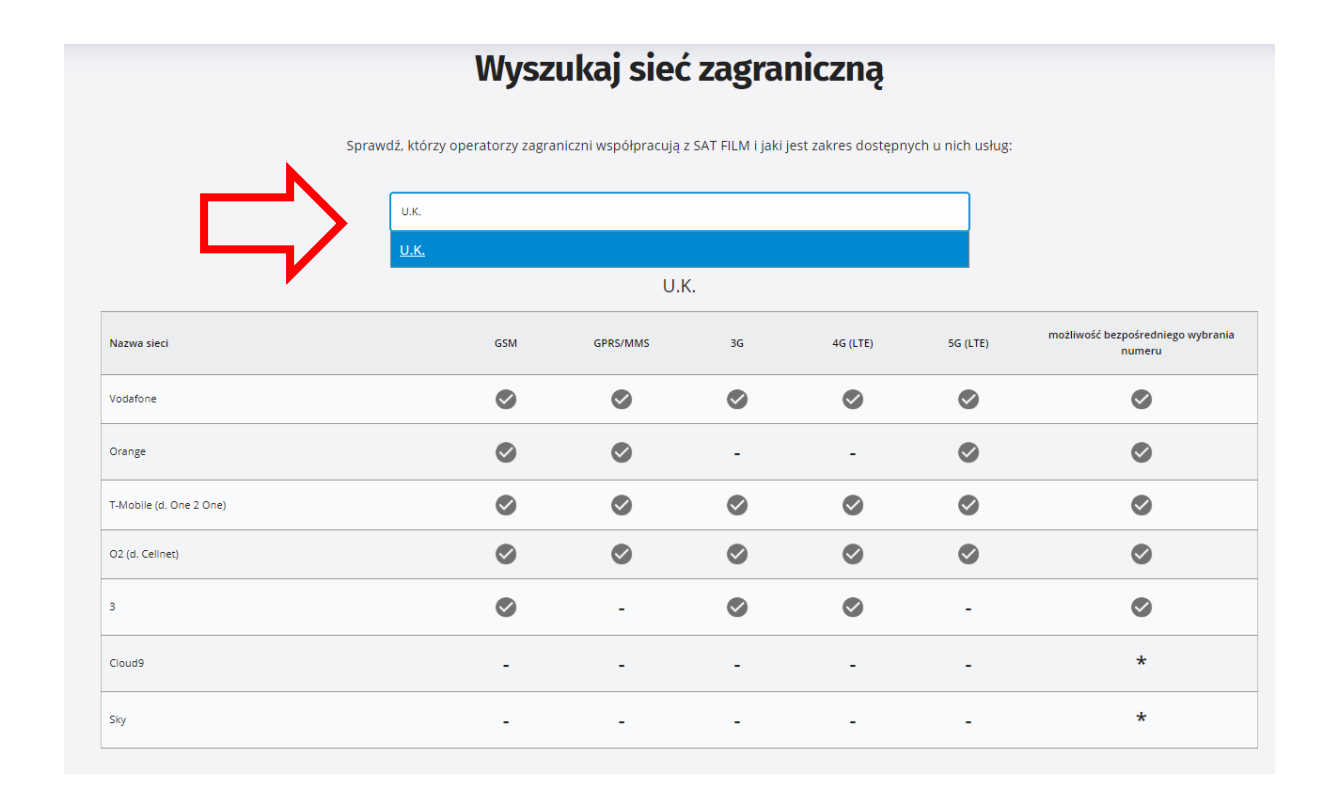

W niektórych sytuacjach telefon automatycznie łączy się z siecią innego operatora niż ten, z którym współpracuje SAT FILM, wówczas należy wybrać operatora ręcznie.

Poniższa instrukcja jest ogólna i może się różnić w zależności od producenta telefonu i wersji systemu Android.

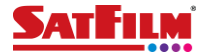

1. Otwórz "Ustawienia" na swoim urządzeniu z Androidem.

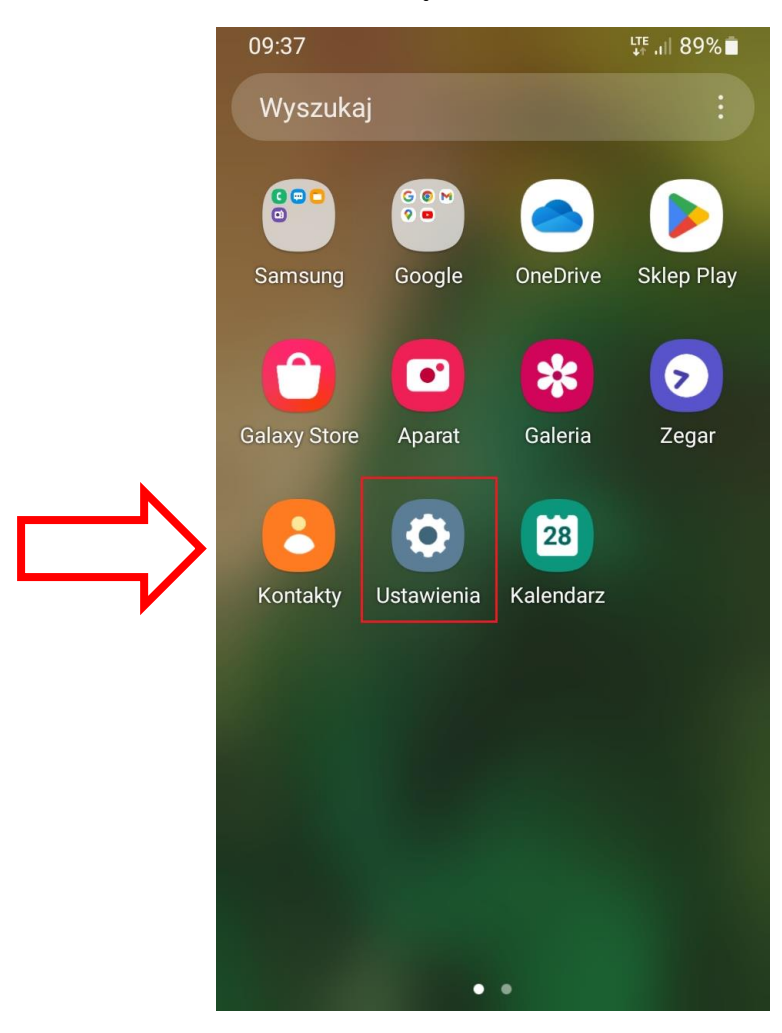

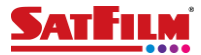

**2.** Znajdź opcję "Połączenia". Nazwa tej opcji może się różnić w zależności od producenta telefonu.

|        | 09:38 🖬    |                                                            | LTE ,III 89% |
|--------|------------|------------------------------------------------------------|--------------|
|        | Ustawienia |                                                            | Q            |
| $\Box$ | <b></b>    | Połączenia<br>Wi-Fi • Bluetooth • Tryb offline             | e            |
|        |            |                                                            |              |
|        |            | Dźwięki i wibracja<br>Tryb dźwięku • Dzwonek               |              |
|        | <b>C</b>   | Powiadomienia<br>Pasek stanu • Nie przeszkadza             | ać           |
|        |            |                                                            |              |
|        |            | Wyświetlacz<br>Jasność • Ochrona wzroku                    |              |
|        |            | <b>Tapeta</b><br>Tapeta ekranu startowego i ekr<br>blokady | anu          |
|        | Ð          | <b>Motywy</b><br>Tapety • Motywy • Ikony                   |              |
|        | 0          | Ekran startowy                                             |              |

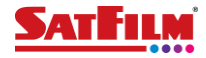

3. Wybierz opcję "Sieci komórkowe".

|  | 09:38 🖻                        | <sup>lte</sup> ,i∥ 89%∎ |
|--|--------------------------------|-------------------------|
|  | < Połączenia                   | Q                       |
|  | Wi-Fi                          | $\bigcirc$              |
|  | Bluetooth                      |                         |
|  | NFC i płatności<br>bezdotykowe |                         |
|  | Tryb offline                   |                         |
|  | Sieci komórkowe                |                         |
|  | Licznik danych                 |                         |
|  | Menedżer kart SIM              |                         |
|  | Router Wi-Fi i udost. inte     | rnetu                   |
|  |                                |                         |

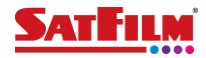

## 4. Wybierz opcję "Operatorzy sieci".

|           | 09:38 🖬                                                                                                    | <sup>lte</sup> ,i   89%∎ |
|-----------|----------------------------------------------------------------------------------------------------|--------------------------|
|           | < Sieci komórkowe                                                                                                    |                          |
|           | Roaming danych<br>Korzystanie z transmisji danych<br>podczas roamingu może spowodowa<br>naliczenie dodatkowych opłat. | ać                       |
|           | Połączenia VoLTE SatFilm<br>Używaj transmisji danych LTE do<br>połączeń, o ile to możliwe.                            | $\bigcirc$               |
|           | Tryb pracy sieci<br>LTE/3G/2G (automatyczne połączeni                                                                 | ie)                      |
|           | Nazwy punktów dostępu                                                                                                 |                          |
| $\square$ | Operatorzy sieci                                                                                                    |                          |
|           |                                                                                                    |                          |
|           |                                                                                                    |                          |

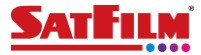

5. Następnie wyłącz opcję "Wybieraj automatycznie" przesuwając suwak.

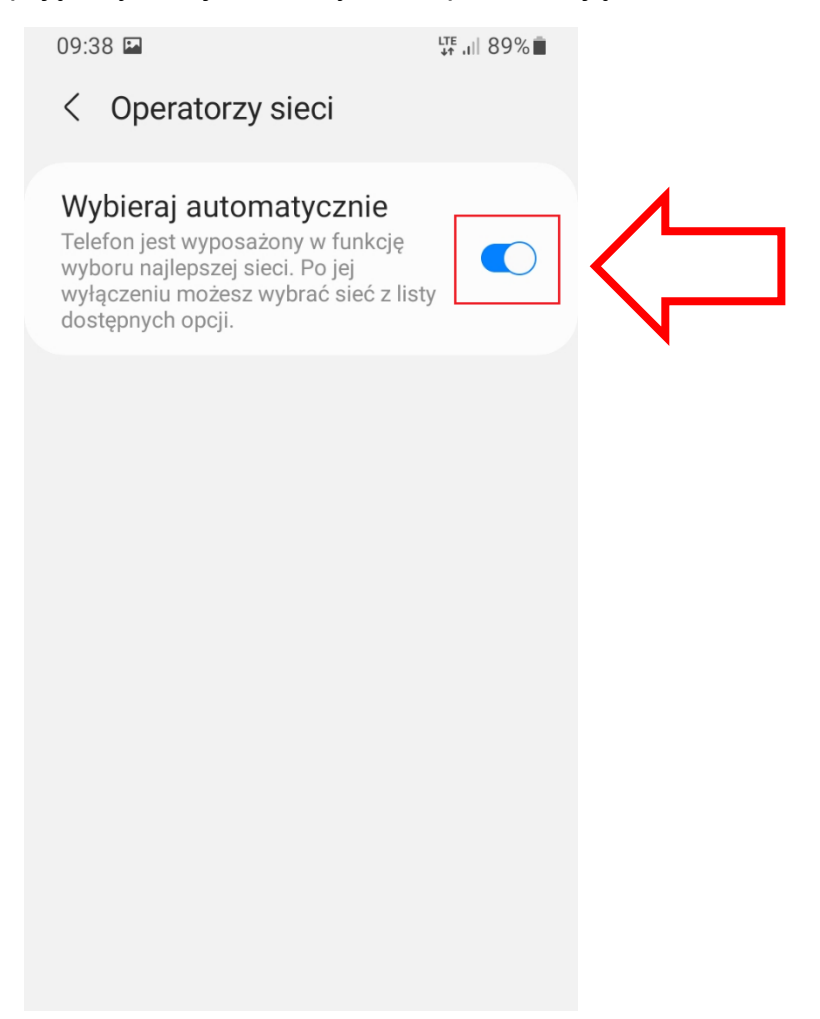

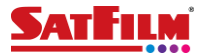

6. W kolejnym kroku zatwierdź przyciskiem "OK"ręczne wybieranie sieci komórkowej.

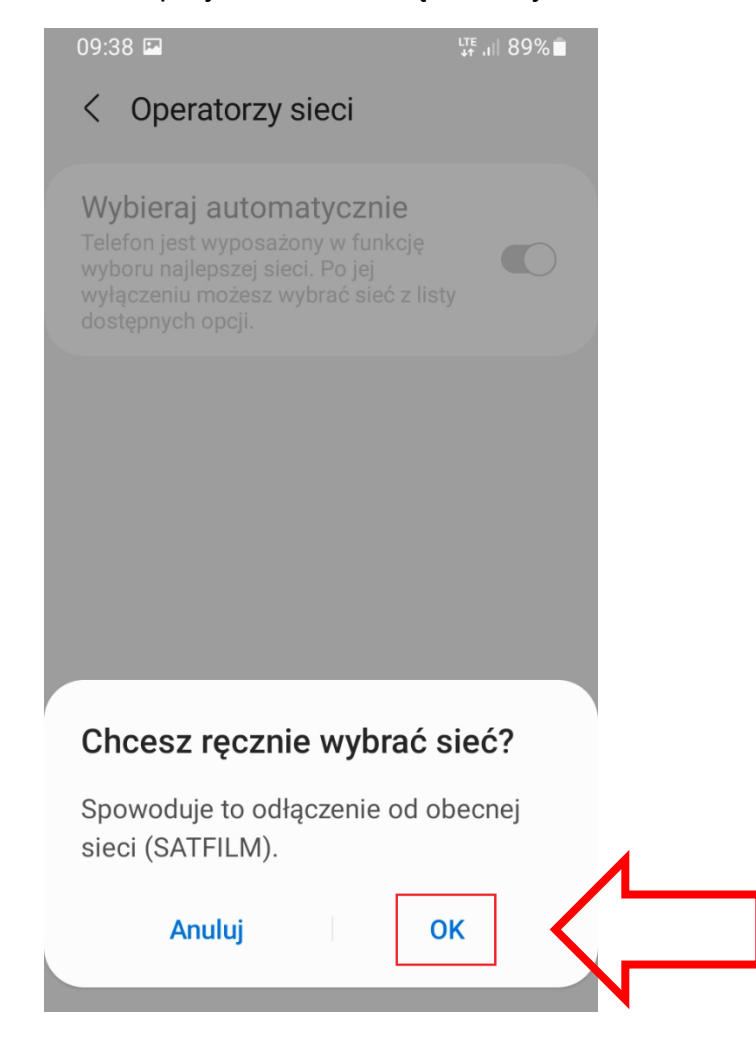

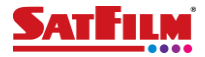

**7.** Urządzenie rozpocznie wyszukiwanie sieci, a po zakończeniu wyszukiwania, wybierz z listy, lokalnego operatora, który współpracuje z SAT FILM.

|                     | 09:39<br>← Operatorzy                                                                                  | y sieci | LTE<br>↓↑ ,i   89% ∎ੈ |
|---------------------|----------------------------------------------------------------------------------------------------|---------|-----------------------|
|                     | Wybieraj autor<br>Telefon jest wyposa<br>wyboru najlepszej s<br>wyłączeniu możesz<br>dostępnych opcji. |         |                       |
|                     | Dostępne sieci                                                                                         |         |                       |
|                     | Plus                                                                                                   |         |                       |
| $ \longrightarrow $ | T-Mobile.pl                                                                                            |         |                       |
|                     | Play                                                                                                   |         |                       |
|                     | Orange PL                                                                                              |         |                       |
|                     |                                                                                                    |         |                       |
|                     |                                                                                                    |         |                       |
|                     |                                                                                                    |         |                       |